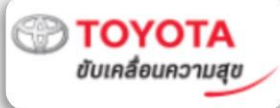

# คู่มือการตรวจสอบ ลูกค้าปลีกเช่ารถระยะยาว KINTO ในระบบ Knowledge Base

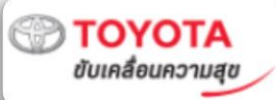

 เข้าเว็บไซต์ Knowledge Base ผ่าน <u>https://www.tmtkb.com</u> โดยเปิดจาก โปรแกรม Chrome หรือ Firefox เท่านั้น

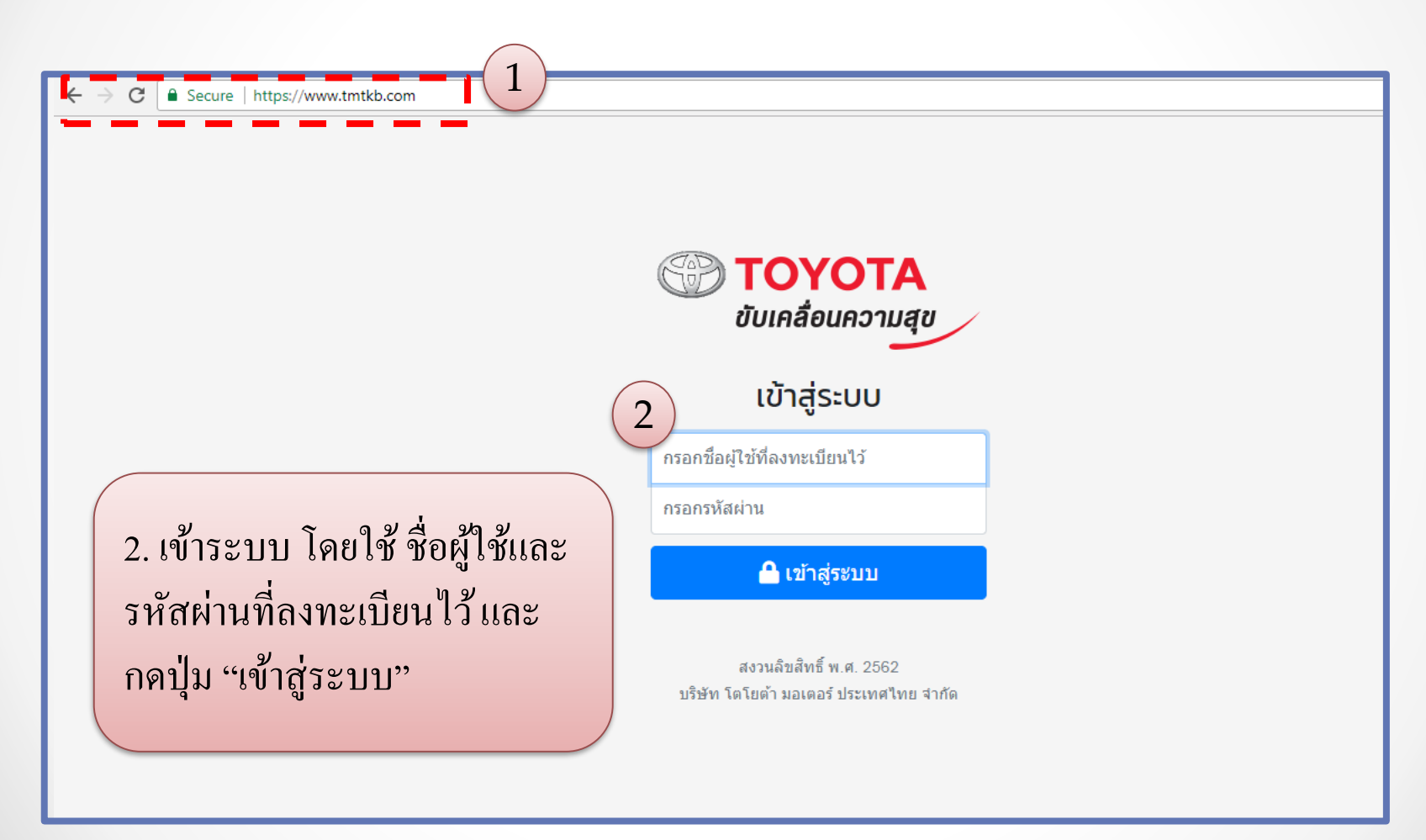

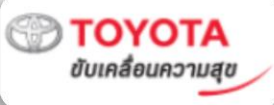

#### 3. เลือกเมนู "กิจกรรม"

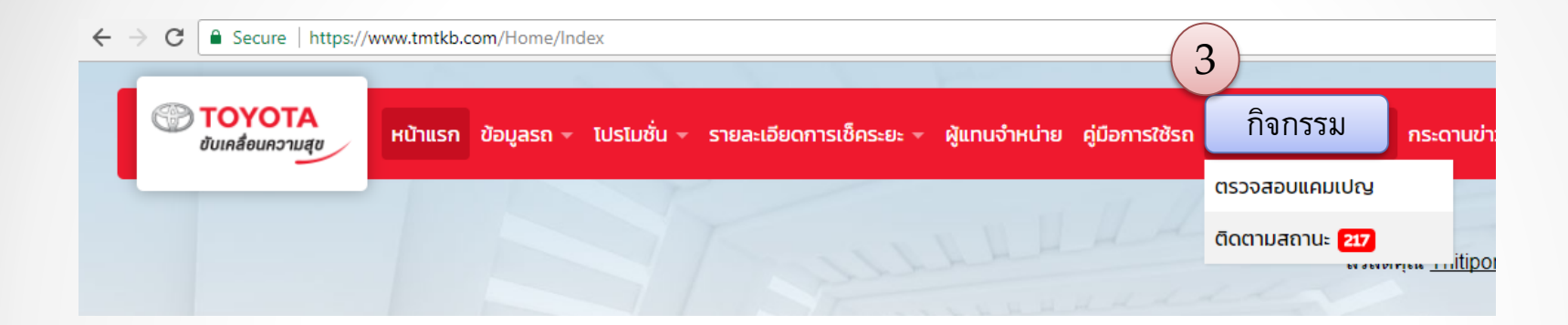

#### 4. เลือกเมนู "ตรวจสอบแคมเปญ"

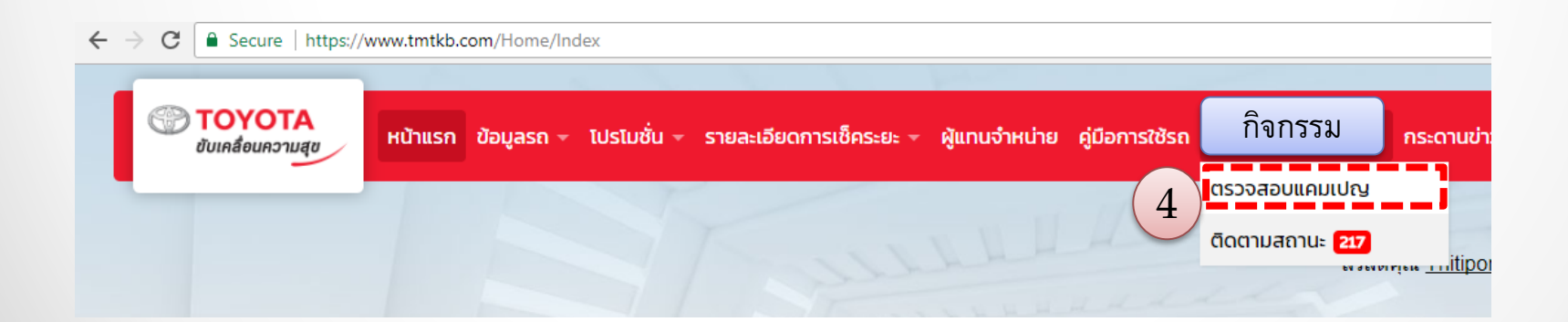

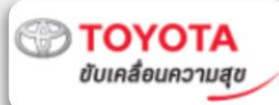

## 5. ใส่หมายเลขตัวถัง หรือ ทะเบียนรถ ของลูกค้า เพื่อตรวจสอบข้อมูลรถ KINTO

| $\leftarrow$                             | C Secure   https://www.tmtkb.com/VinEvent/Index                                                                         |                                    |         |            |                                  |                  |               |               | ጵ 🖣 🦻          | <b>•</b> : |         |            |                |                |    |
|------------------------------------------|----------------------------------------------------------------------------------------------------|------------------------------------|---------|------------|----------------------------------|------------------|---------------|---------------|----------------|------------|---------|------------|----------------|----------------|----|
|                                          | C                                                                                                    | <b>TOYOTA</b><br>ขับเคลื่อนความสุข | หน้าแรก | ข้อมูลรถ 👻 | ໂປຣໂມชັ່ນ                        | 🔹 รายละเอียดการเ | ช็คระยะ 🔻 ผู้ | ผู้แทนจำหน่าย | คู่มือการใช้รถ | กิจกรรมSS  | C 99+ - | กระดานข่าว | ข้อมูลทั่วไป 🚽 | ข้อมูลผู้ใช้ง  | nu |
|                                          | ตรวจสอบแคมเปญสวัสดีคุณ Thitiporn JatuporntekaCall Center Knowledge BaseIMT                                              |                                    |         |            |                                  |                  |               |               |                | 0          | •       |            |                |                |    |
| 5                                        | หน้าแรก > ตรวจสอบแคมเปญ<br>สำหรับค้นหา กิจกรรมรณรงค์พิเศษ และ แคมเปญพิเศษเฉพาะรายบุคคล โดยค้นหาจากหมายเลขตัวถังเท่านั้น |                                    |         |            |                                  |                  |               |               |                |            |         |            |                |                |    |
|                                          | หมายเลขตัวถัง                                                                                                    |                                    |         |            | <b>เลขทะเบียนรถ</b> ประเภทแคมเปญ |                  |               |               |                |            |         |            |                |                |    |
|                                          |                                                                                                    |                                    |         |            |                                  |                  |               |               | เลือกประเภท    | าแคมเปญ    |         |            | ,              | •              |    |
|                                          |                                                                                                    |                                    |         |            |                                  |                  |               | ^             |                |            |         |            | <b>Q</b> คันหา | (เคลียร์ข้อมูล |    |
| 5. กรอกข้อมูล สำหรับค้นหาอย่างใดอย่างนึง |                                                                                                    |                                    |         |            |                                  |                  |               |               | ະເວລາ<br>(ชม   | )          |         |            |                |                |    |
|                                          | - หมายเลขตัวถัง จะต้องใส่ครบทั้ง 17 หลัก                                                                                |                                    |         |            |                                  |                  |               |               |                |            |         |            |                |                |    |
|                                          | - ทะเบียนรถ สามารถใส่ * ในการค้นหาข้อมูลได้ เช่น 1กจ*1234                                                               |                                    |         |            |                                  |                  |               |               |                |            |         |            |                |                |    |
|                                          | /                                                                                                    |                                    |         |            |                                  |                  |               |               |                |            |         |            |                |                |    |

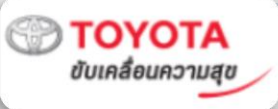

### 6. ข้อมูลจะแสดงด้านล่าง

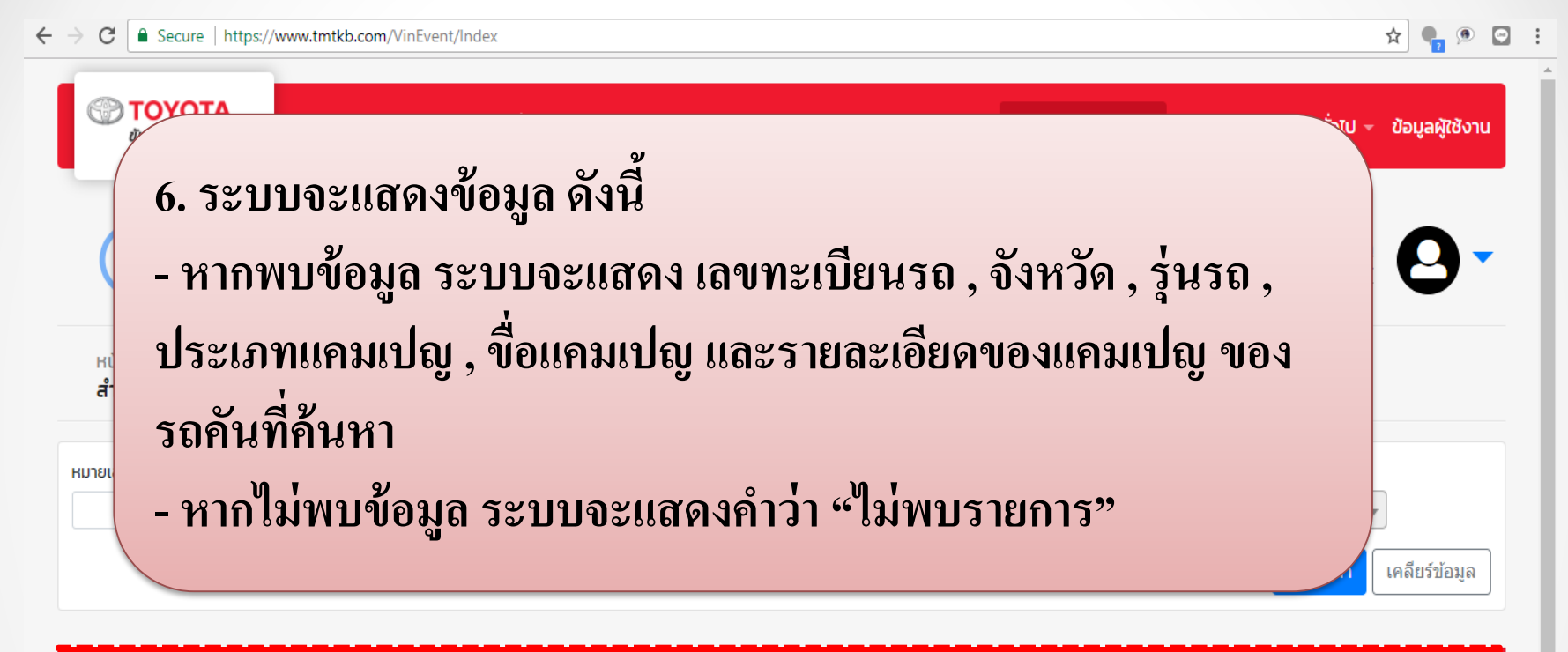

|   | เลขทะเบียนรถ | จังหวัด | รุ่นรถ | ประเภทแคมเปญ | ชื่อแคมเปญ     | รายละเอียดแคมเปญ    |  |
|---|--------------|---------|--------|--------------|----------------|---------------------|--|
| 6 | 1กจ-1234     | กรุงเทพ | VIOS   | Kinto        | Kinto (Medium) | ฟรีเช็คระยะ 10k-80k |  |